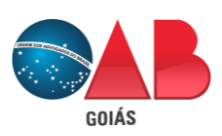

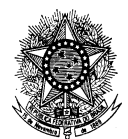

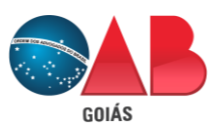

Ordem dos Advogados do Brasil - Seção de Goiás "Casa do Advogado Jorge Jungmann"

# INSTRUÇÃO PARA INSCRIÇÃO ONLINE – ORIGINARIA/ESTAGIÁRIO

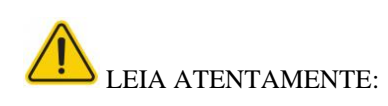

- Neste tutorial, possui 05 itens explicativos, sendo o item 01 para o acesso, 02 para cadastro, 03 para anexação dos documentos, 04 para pagamento da taxa e 05 para comparecimento na Subseção.
- O preenchimento dos dados cadastrais será para produção do seu cartão e carteira profissional, portanto, tenha cuidado ao digitar as informações.
- Sobre o documento de identificação (RG ou CNH): deve preencher o campo específico com o documento que estiver em mãos. Se for a CNH, use o nº de registro e o órgão emissor DETRAN. Não preencher os dados do RG e anexar a CNH como documento comprobatório (ou vice-versa).
- Nome social: nome designado pela pessoa travesti ou transexual que se identifica e é socialmente reconhecida (Decreto nº 8.727/2016)
- Anexar arquivo em PDF. Posição no sentido de leitura. Conteúdo legível. Não anexar documentos fotografados. Documentos frente e verso e devidamente assinados.

### 1 - Orientação sobre o acesso ao sistema para protocolos eletrônicos:

São 03 opções de acesso ao sistema:

 $\rightarrow$  1.1. Pode acessar o sistema com ou sem certificado digital.

| de janeiro de 2020                  |                                                   |                      | Santa Anna, 23 de Jeners de 2020 |                                                  |                                                                       |
|-------------------------------------|---------------------------------------------------|----------------------|----------------------------------|--------------------------------------------------|-----------------------------------------------------------------------|
| ESSO SEM O CERTIFICADO DIG          | ITAL                                              |                      | ACESSO COM O CERTIFICADO I       | DIGITAL                                          | O advogado conecta o<br>no computador e ao ati<br>clicar nesse icone. |
|                                     | Requerimentos on-line                             | Autenticação         |                                  | Requerimentos on-line                            | Autentica                                                             |
| Preencher somente<br>esses 3 campos | Tipo de pessoa Pessoa fluca v X<br>CPF<br>Senha   | Certificatio Digital |                                  | Tipo de pessoa<br>CPF<br>Seriña                  | v × Contificado I                                                     |
| Digitar os caracteres 🔶             | DRXYE                                             |                      |                                  | Tipo de inscrição<br>DRXYE                       | CERTIFICA<br>Digital                                                  |
| e clicar em Avançar                 | Digite o texto acima:                             |                      |                                  | Digite o texto acima:                            | _                                                                     |
|                                     | Avançar<br>Esqueci minha senha Não sou cadastrado |                      |                                  | Avançer<br>Esqueto minha senha Não sou cadastrad |                                                                       |

→ 1.2. Para quem não possui cadastro, basta clicar em "não sou cadastrado".

|                       | Autenticação  |                           |                    |
|-----------------------|---------------|---------------------------|--------------------|
| Tipo de pessoa<br>CPF | Pessoa física | * X                       | Certificado Digita |
| Senha                 |               |                           |                    |
|                       | nLl           | CY1                       |                    |
| Digite o tex          | to acima:     | <del>ر ۲ ه</del>          |                    |
|                       |               |                           |                    |
|                       | Avançar       |                           |                    |
|                       | 100           | NG a serie and a standard |                    |

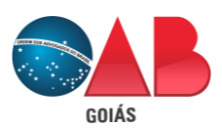

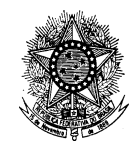

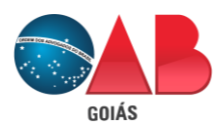

Ordem dos Advogados do Brasil - Seção de Goiás "Casa do Advogado Jorge Jungmann"

→ 1.3. Para quem possui cadastro na OAB-GO, pode gerar nova senha de acesso.

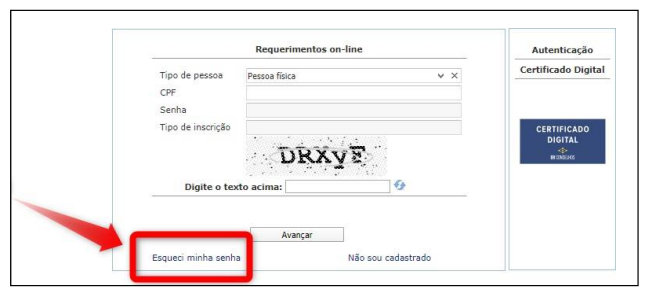

| Tipo Pessoa     | Física 🔹                    | Observar o tipo                                          |
|-----------------|-----------------------------|----------------------------------------------------------|
| Número Registro |                             | se esta correto                                          |
| CPF*            |                             | Preencher somente                                        |
| Data de Nasc.*  |                             | DD/MM/AAAA CPF                                           |
| Captcha:        | Atualizar E-mail cadestrado | Preencher o Captcha<br>e depois clicar em<br>Gerar Senha |

### 2 – Ao acessar, escolher o grupo:

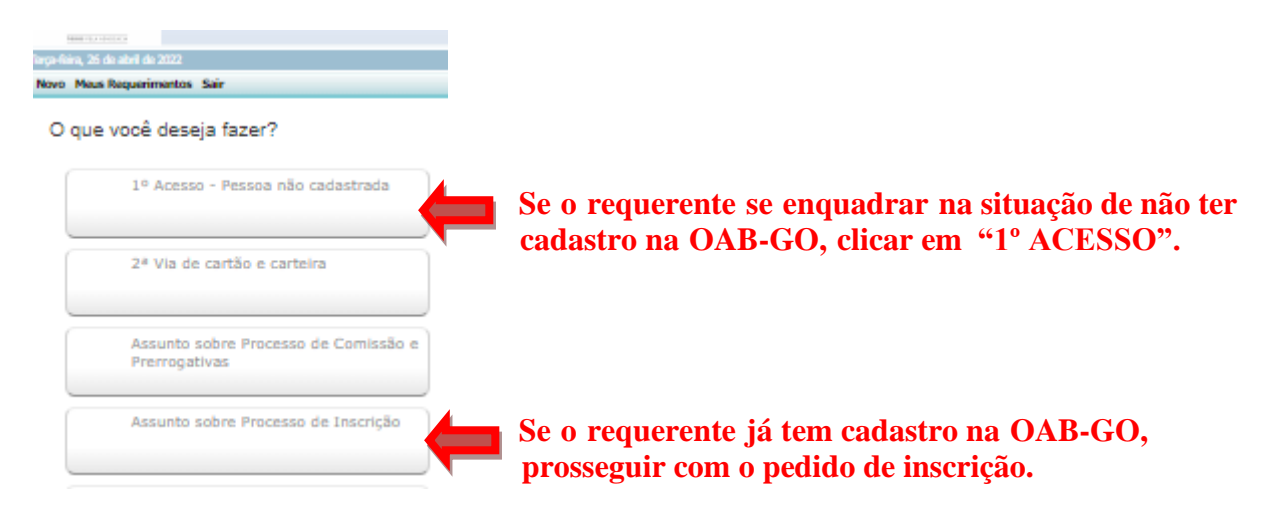

## 2.1 – Orientação para o preenchimento dos dados cadastrais:

- a) Após a escolha do tipo de inscrição, confira todos campos do cadastro, conforme os documentos pessoais que serão anexados. Essa ação evitará divergências.
- b) Realize o cadastro com caixa alta (capslock ligado) e apenas o e-mail escreva com caixa baixa;
- c) Atenção quanto a finalidade do nome social para preencher somente quando necessário;
- d) Atenção quanto aos dados do RG ou CNH, conforme já ressaltado no início desde tutorial;
- e) Fica a critério do requerente sobre a acentuação no nome e sobrenome;
- f) RNE significa Registro Nacional de Estrangeiro;
- g) Para o homem é obrigatório o preenchimento e anexação do certificado reservista (número do registro de alistamento -RA). Se não tiver, usar o número de matrícula;
- h) Sobre o preenchimento de CEP: obrigatoriamente preencher o número específico e não o geral. Exceção para localidade em que ainda não tem CEP específico. Se não encontrar seu CEP cadastrado no sistema, envie um e-mail para cadastro@oabgo.org.br.

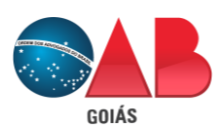

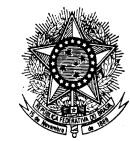

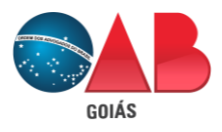

Ordem dos Advogados do Brasil - Seção de Goiás "Casa do Advogado Jorge Jungmann"

#### 3 – A próxima etapa, trata-se da anexação dos documentos em PDF.

1° campo -> **Documentos a serem gerados**: requerimento, declaração de idoneidade e declaração de função pública e outros que porventura estejam disponíveis.

O requerimento e a declaração de idoneidade devem ser lidos, conferidos e assinados.

A declaração de função deve ser preenchida com "sim" ou "não" e assinada.

2º campo -> **Documentos a serem anexados**: são os documentos originais necessários para análise do pedido de inscrição;

3º campo -> **Documentos Adicionais**: são os documentos que o requerente anexar, a mais, para análise da relatoria.

| Documentos a serem gerados       1º campo         Nome       -> Selecione um e clique         Requerimento - Inscrição (imprimir e assinar) - Online       -> Imprime o Requerin         Declaração - Idoneidade Moral (imprimir e assinar) - Online       -> Depois digitalize par         Documentos a serem anexados       2º campo         Nome       Obrigatório         Requerimento Online       Sim         Declaração de Função/Cargo Público       Não         Declaração de Idoneidade       Sim         Comprovante de endereço comercial       Não         Comprovante de endereço comercial       Sim         Secumentos adicionais       3º campo                                                                                                    |                                                        |                                |                  |  |  |  |
|----------------------------------------------------------------------------------------------------|--------------------------------------------------------|--------------------------------|------------------|--|--|--|
| Documentos a serem gerados       12 Campo         Nome       -> Selecione um e cliqu         Declaração - Idoneidade Moral (imprimir e assinar) - Online       -> Imprime o Requerin         Declaração - Idoneidade Moral (imprimir e assinar) - Online       -> Depois digitalize pa         Documentos a serem anexador       2º campo         Mome       Obrigatório       Assinatur         Requerimento Online       Sim       Não         Declaração de Idoneidade       Sim       Não         Declaração de Idoneidade       Sim       Não         Obrigatório       Não       Não         Sequerimento Online       Sim       Não         Declaração de Idoneidade       Sim       Não         Comprovante de endereço comercial       Não       Não         Sim       Não       Não       Não         Sim       Não       Não       Não         Sim       Sim       Não       Não         Sim       Sim       Não       Não         Sim       Sim       Não       Não         Sim       Sim       Não       Não         Sim       Sim       Não       Sim                                                                                                    |                                                        |                                | Avang            |  |  |  |
| Nome Requerimento - Inscrição (Imprimir e assinar) - Online Declaração - Idoneidade Moral (Imprimir e assinar) - Online Coursentos a serem anexados 2º campo Nome Requerimento Online Declaração de Idoneidade Sim Não Declaração de Idoneidade Sim Não Comprovante de endereço comercial Comprovante de endereço comercial Comprovante de endereço comercial Comprovante de endereço comercial Sim Não Comprovante de endereço comercial Sim Não Comprovante de endereço comercial Sim Não Comprovante de endereço comercial Comprovante de endereço comercial Sim Não Comprovante de endereço comercial Sim Não Comprovante de endereço comercial Sim Não Comprovante de endereço comercial Sim Não Comprovante de endereço comercial Sim Não Comprovante de endereço comercial Sim Não Comprovante de endereco residencial Sim Não Comprovante de endereco residencial Sim Não Comprovante de endereco residencial Sim Não Comprovante de endereco residencial Sim Não Comprovante de endereco residencial Sim Não Comprovante de endereco residencial Sim Não Comprovante de endereco residencial Sim Não Comprovante de endereco residencial Sim Não Comprovante de endereco residencial Sim Não Comprovante de endereco residencial Sim Não Comprovante de endereco residencial Sim Não Comprovante de endereco residencial Comprovante de endereco residencial Comprov |                                                        |                                |                  |  |  |  |
| Requerimento - Inscrição (imprimir e assinar) - Online     Declaração - Idoneidade Moral (imprimir e assinar) - Online     Comprovante de endereço comercial     Comprovante de endereço comercial     Comprovante de endereço comercial     Sim Não     Comprovante de endereço comercial     Sim Não     Comprovante de endereço comercial     Sim Não     Comprovante de endereço comercial     Sim Não     Sim Não     Comprovante de endereço comercial     Sim Não     Sim Não     Sim Não     Comprovante de endereço comercial     Sim Não     Sim Não     Comprovante de endereço comercial     Sim Não     Sim Não     Sim      | ue em gerar.                                           |                                | Gerar            |  |  |  |
| Declaração - Idoneidade Moral (imprimir e assinar) - Online     -> Depois digitalize pa      Coursentos a serem anexados     2º campo     Mome     Sim     Não     Declaração de Função/Cargo Público     Declaração de Idoneidade     Sim     Não     Declaração de Idoneidade     Sim     Não     Sim     Não     Comprovante de endereço comercial     Sim     Não     Comprovante de endereço comercial     Sim     Não     Sim     Não     Sim     Não     Sim     Não     Sim     Não     Sim     Não     Sim     Não     Sim     Não     Sim     Sim     S     | -> Imprime o Requerimento e Declaração, leia e assine. |                                |                  |  |  |  |
| Documentos a serem anexador       2º campo         Nome       Obrigatório       Assinatur         Requerimento Online       Sim       Não         Declaração de Função/Cargo Público       Não       Não         Declaração de Idoneidade       Sim       Não         Comprovante de endereço comercial       Não       Não         Comprovante de endereço residencial       Sim       Não         3º campo       Documentos adicionais       Sim       Sim                                                                                                    | -> Denois digitalize nara anexar ahaixo                |                                |                  |  |  |  |
| Documentos a serem anexador         2º campo           Nome         Obrigatório         Assinatur           Requerimento Online         Sim         Não           Declaração de Função/Cargo Público         Não         Não           Declaração de Idoneidade         Sim         Não           Comprovante de endereço comercial         Não         Não           Comprovante de endereço residencial         Sim         Não           3º campo         Decumentos adicionais         Sim         Não                                                                                                    |                                                        |                                |                  |  |  |  |
| Documentos a serem anexador         2º campo           Nome         Obrigatório         Assinatur           Requerimento Online         Sim         Não           Declaração de Função/Cargo Público         Não         Não           Declaração de Idoneidade         Sim         Não           Comprovante de endereço comercial         Não         Não           Comprovante de endereço tresideorial         Sim         Não           3º campo         Journeutos adicionais         Sim         Não                                                                                                    |                                                        |                                |                  |  |  |  |
| Declaração de Função/Cargo Público         Não         Não           Declaração de Função/Cargo Público         Não         Não           Declaração de Idoneidade         Sim         Não           Comprovante de endereço comercial         Não         Não           Comprovante de endereco residencial         Sim         Não           3º campo         Sim         Não                                                                                                    |                                                        |                                | Assinar          |  |  |  |
| Nome         Obrigatório         Assinatur           Requerimento Online         Sim         Não           Declaração de Função/Cargo Público         Não         Não           Declaração de Idoneidade         Sim         Não           Comprovante de endereço comercial         Não         Não           Comprovante de endereco residencial         Sim         Não           Sig         Comprovante de endereco residencial         Sim         Não           Sig         Comprovante de endereco residencial         Sim         Não                                                                                                    |                                                        |                                |                  |  |  |  |
| Nome         Obrigatório         Assinatur           Requerimento Online         Sim         Não           Declaração de Função/Cargo Público         Não         Não           Declaração de Idoneidade         Sim         Não           Comprovante de endereço comercial         Não         Não           Comprovante de endereco residencial         Sim         Não           Sig         Sim         Sim         Não                                                                                                    |                                                        |                                | Remover          |  |  |  |
| Requerimento Online     Sim     Não     Declaração de Função/Cargo Público     Declaração de Idoneidade     Sim     Não     Comprovante de endereço comercial     Sim     Sim         | ra digital Documento Assinado Arr                      | rquivo -> Para anexar marque   | um e             |  |  |  |
| Declaração de Função/Cargo Público     Não     Não       Declaração de Idoneidade     Sim     Não       Comprovante de endereço comercial     Não     Não       Comprovante de endereco residencial     Sim     Não       Sim     Sim     Não       Comprovante de endereco residencial     Sim     Não                                                                                                    | Não Sel                                                | elecionar clique em Selecionar | ^                |  |  |  |
| Declaração de Idoneidade     Sim     Não       Comprovante de endereço comercial     Não     Não       Comprovante de endereço residencial     Sim     Não       Sim     Sim     Não                                                                                                    | Não Sel                                                | elecionar                      |                  |  |  |  |
| Comprovante de endereço comercial Não Não<br>Comprovante de endereco residencial Sim Não<br>3º campo                                                                                                    | Não Sel                                                | elecionar                      |                  |  |  |  |
| Comprovante de enderero residencial Sim Não<br>3º campo                                                                                                    | Não Sel                                                | elecionar                      |                  |  |  |  |
| 3º campo                                                                                                    | Não Sel                                                | elecionar                      | ~                |  |  |  |
| Documentos adicionais                                                                                                    |                                                        |                                | >                |  |  |  |
| Documentos adicionais                                                                                                    |                                                        |                                |                  |  |  |  |
| Oualquer documento que deseia análise da relatoria                                                                                                    |                                                        |                                |                  |  |  |  |
|                                                                                                    |                                                        |                                | 🔘 Novo 🤤 Remover |  |  |  |

# 4 – Ao finalizar as anexações, na tela seguinte, realiza a impressão do boleto ou o pagamento (via cartão) da taxa.

- Escolhida a opção de impressão do boleto, aguarde 2 horas para registro do título na FEBRABAN e após o pagamento, aguarde entre 24h a 72h (prazo bancário) para liquidação da taxa;

- Escolhida a opção para pagamento via cartão, a liquidação da taxa ocorre imediatamente.

- Antes de escolher a forma de pagamento, importante se atentar ao calendário de comparecimento e data de solenidade. Pois para agendar atendimento e fazer a homologação de inscrição, a taxa deve estar liquidada.

# 5 – Após a liquidação da taxa, ocorre a homologação de inscrição e a coleta do biométrico com entrega de 02 (duas) fotos 3x4.

- <u>Clique aqui</u> para saber como ocorre o agendamento de atendimento.

- O comparecimento na Subseção ou na Seccional define a data da solenidade.

- Apresentar os documentos físicos e originais anexados no sistema. Coletar o biométrico (assinatura, foto e digital). Entregar 02 (duas) fotos 3x4 – <u>veja aqui</u>. Ser informado da programação da solenidade. Lançar a anuidade.